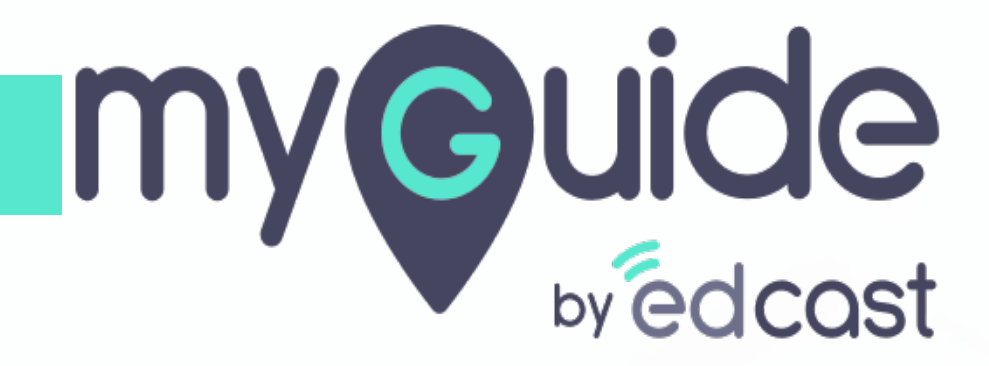

How to export vendor information and edit in Microsoft Excel Desktop

myguide.org

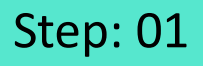

let's learn how to export data from SAP and edit in Microsoft Excel

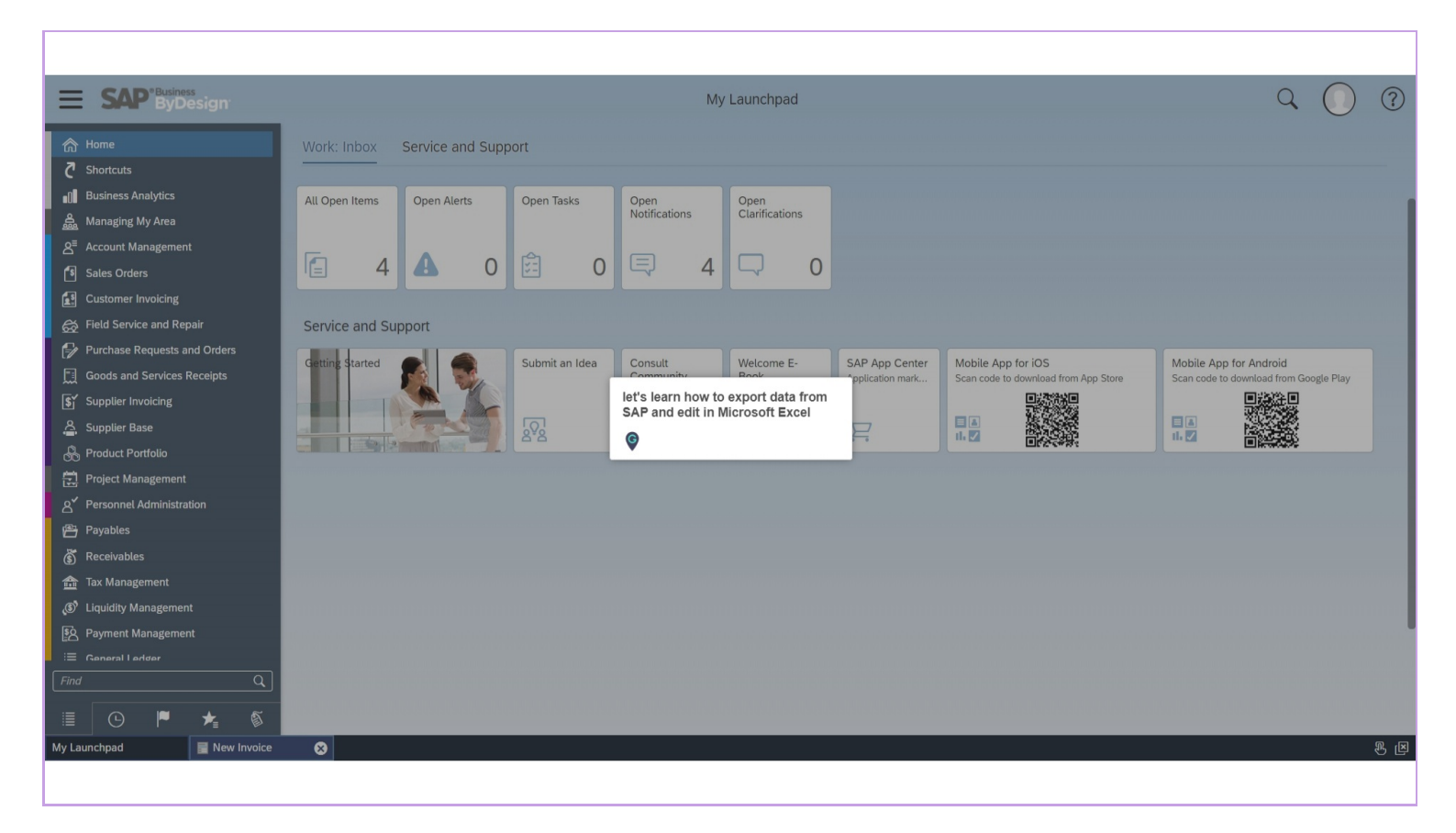

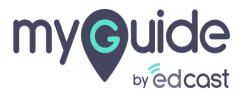

Step: 02

#### Click on the menu icon

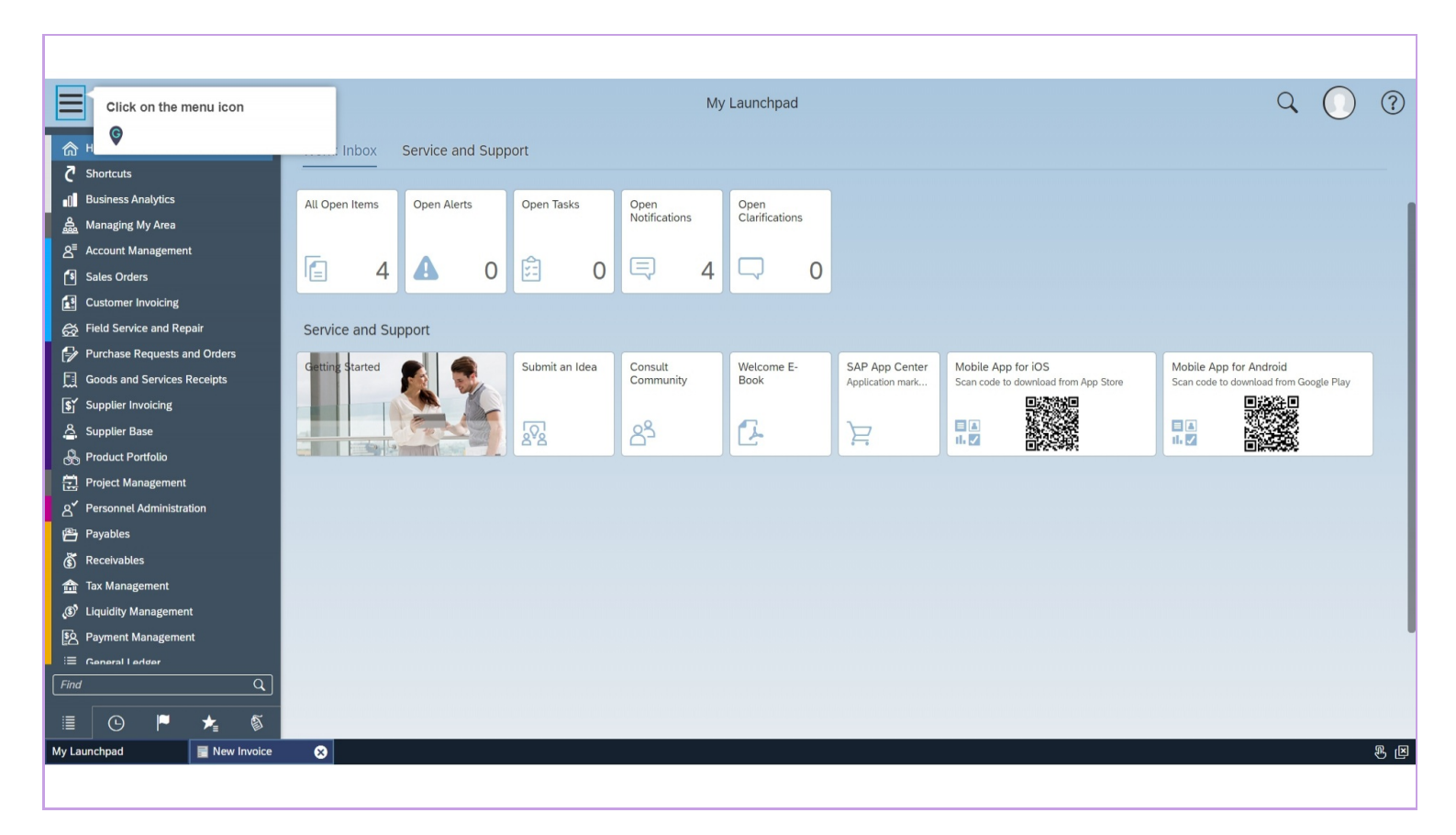

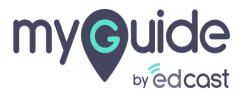

#### Step: 03

#### Click on "Payables"

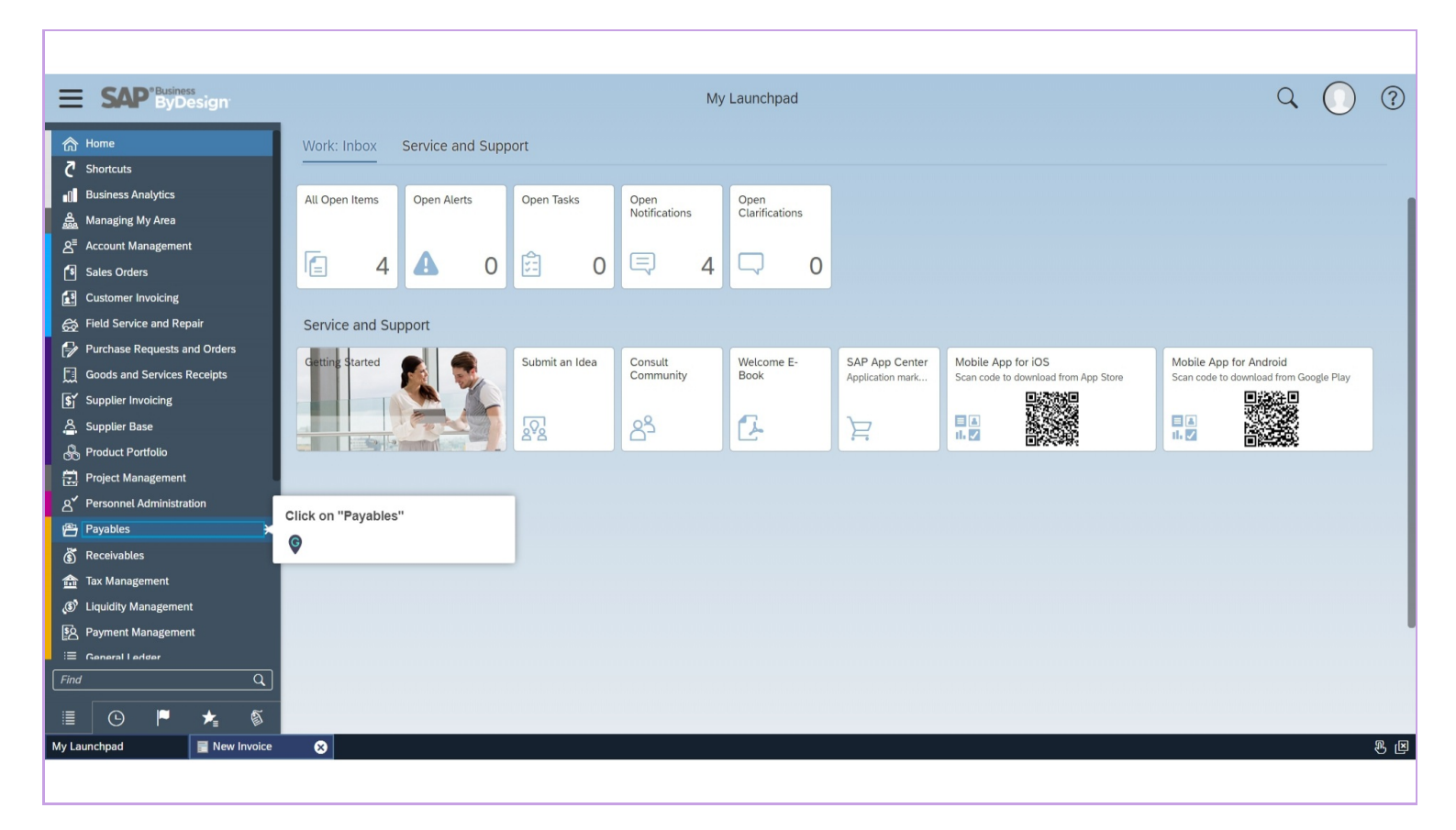

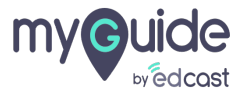

#### Step: 04

#### Click on "Suppliers"

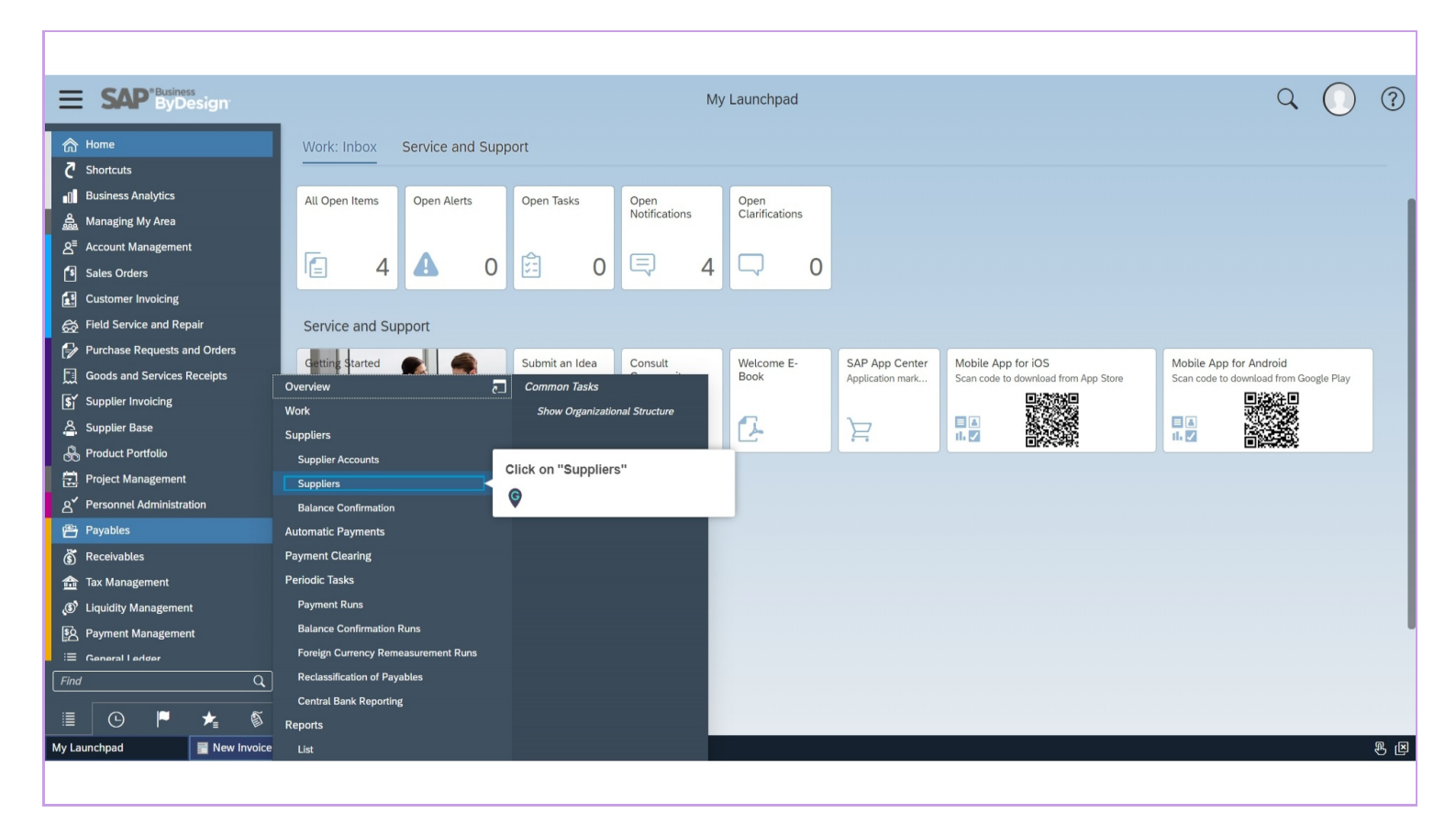

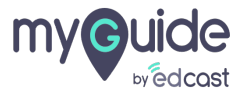

### Enter name of supplier to search for

|                                                                                                    | Payables - Suppliers Q                                                                                                    | 0 ?      |
|----------------------------------------------------------------------------------------------------|----------------------------------------------------------------------------------------------------|----------|
| <ul> <li>☆ Home</li> <li>♂ Shortcuts</li> <li>▲ Business Analytics</li> <li>▲ Managing My Area</li> <li>▲ Account Management</li> </ul> | You can view, create, and edit supplier master data records. You can also check supplier details, such as their location, main contact person, and contact information.         Suppliers       Inter name of supplier to search for         Edit       New         Export       Change Status | Q.C. (7) |
| Sales Orders                                                                                                    | Status Supplier ID Supplier Name City Main Contact                                                                                                    |          |
| Customer Invoicing                                                                                                    | Click here to execute the query                                                                                                    |          |
| 😥 Field Service and Repair                                                                                                    |                                                                                                    |          |
| Purchase Requests and Orders                                                                                                    |                                                                                                    |          |
| Goods and Services Receipts                                                                                                    |                                                                                                    |          |
| Supplier Invoicing                                                                                                    |                                                                                                    |          |
| 스, Supplier Base                                                                                                    |                                                                                                    |          |
|                                                                                                    |                                                                                                    |          |
|                                                                                                    |                                                                                                    |          |
|                                                                                                    |                                                                                                    |          |
| 👸 Receivables                                                                                                    |                                                                                                    |          |
| Tax Management                                                                                                    |                                                                                                    |          |
|                                                                                                    |                                                                                                    |          |
| S Payment Management                                                                                                    |                                                                                                    |          |
| i≣ General Lerider                                                                                                    |                                                                                                    |          |
| Find Q                                                                                                    |                                                                                                    |          |
| II 🕒 🏴 ★ 🚳                                                                                                    |                                                                                                    |          |
| Payables - Suppliers                                                                                                    |                                                                                                    | a B      |
|                                                                                                    |                                                                                                    |          |
|                                                                                                    |                                                                                                    |          |

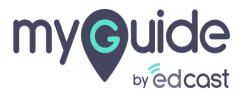

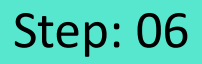

To export a vendor, click on the coulmn that is next to status label and you will see export options enabled

|                                                                         | iness<br>Design         |                                            |                                                                       |                     | Payables - Suppliers                                   |                     |                         |                                         |                 | Q | 0 ?   |
|-------------------------------------------------------------------------|-------------------------|--------------------------------------------|-----------------------------------------------------------------------|---------------------|--------------------------------------------------------|---------------------|-------------------------|-----------------------------------------|-----------------|---|-------|
| Home     Home     Shortcuts     Business Analytics     Managing My Area | 5                       | You<br>Sur<br>All<br>Ed                    | rendor, click on the<br>is next to status label<br>see export options | ds. You can also ch | neck supplier details, such as their locat             | tion, main conta    | ct person, and contact  | information.                            | design          |   | 8 C 7 |
| Sales Orders                                                            | g                       | Status<br>Active                           | Supplier ID<br>8050                                                   |                     | Supplier Name Design Factory Design Enriet Academy ChB |                     | City<br>North Las Vegas |                                         | Main Contact    |   |       |
| <ul><li>⇔ Field Service and</li><li>⇒ Purchase Request</li></ul>        | Repair<br>is and Orders | Active                                     | 1004921                                                               |                     | Van Baren Design                                       |                     | rotterdam               |                                         | van Baren, P.D. |   |       |
| Goods and Service                                                       | es Receipts             | Details: 8050 Desig<br>Main Address        | in Factory                                                            |                     |                                                        | Legal Fo            | rm:                     |                                         |                 |   |       |
| Supplier Base                                                           |                         | 4318 West Cheyenne<br>North Las Vegas NV 8 | Ave<br>39032                                                          |                     |                                                        | Industry<br>Blocked |                         | No                                      |                 |   |       |
| 은 Project Manageme<br>A Personnel Adminis                               | ent<br>stration         | United States<br>Phone:                    |                                                                       |                     |                                                        | Created<br>Created  | On:<br>By:              | 01/15/2020<br>Tin Paukovic (K8SCSPLPDLF | -)              |   |       |
| <ul> <li>Receivables</li> <li>Tax Management</li> </ul>                 |                         | E-mail:<br>Web Site:                       |                                                                       |                     |                                                        |                     |                         |                                         |                 |   |       |
| <ul> <li>Liquidity Manager</li> <li>Payment Manager</li> </ul>          | nent<br>nent            |                                            |                                                                       |                     |                                                        |                     |                         |                                         |                 |   |       |
| Find                                                                    | <br><br>★ &             |                                            |                                                                       |                     |                                                        |                     |                         |                                         |                 |   |       |
| Payables - Suppliers                                                    | New Invoice             | 8                                          |                                                                       |                     |                                                        |                     |                         |                                         |                 |   | 8 B   |

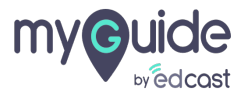

#### For example, click on this blue rectangle

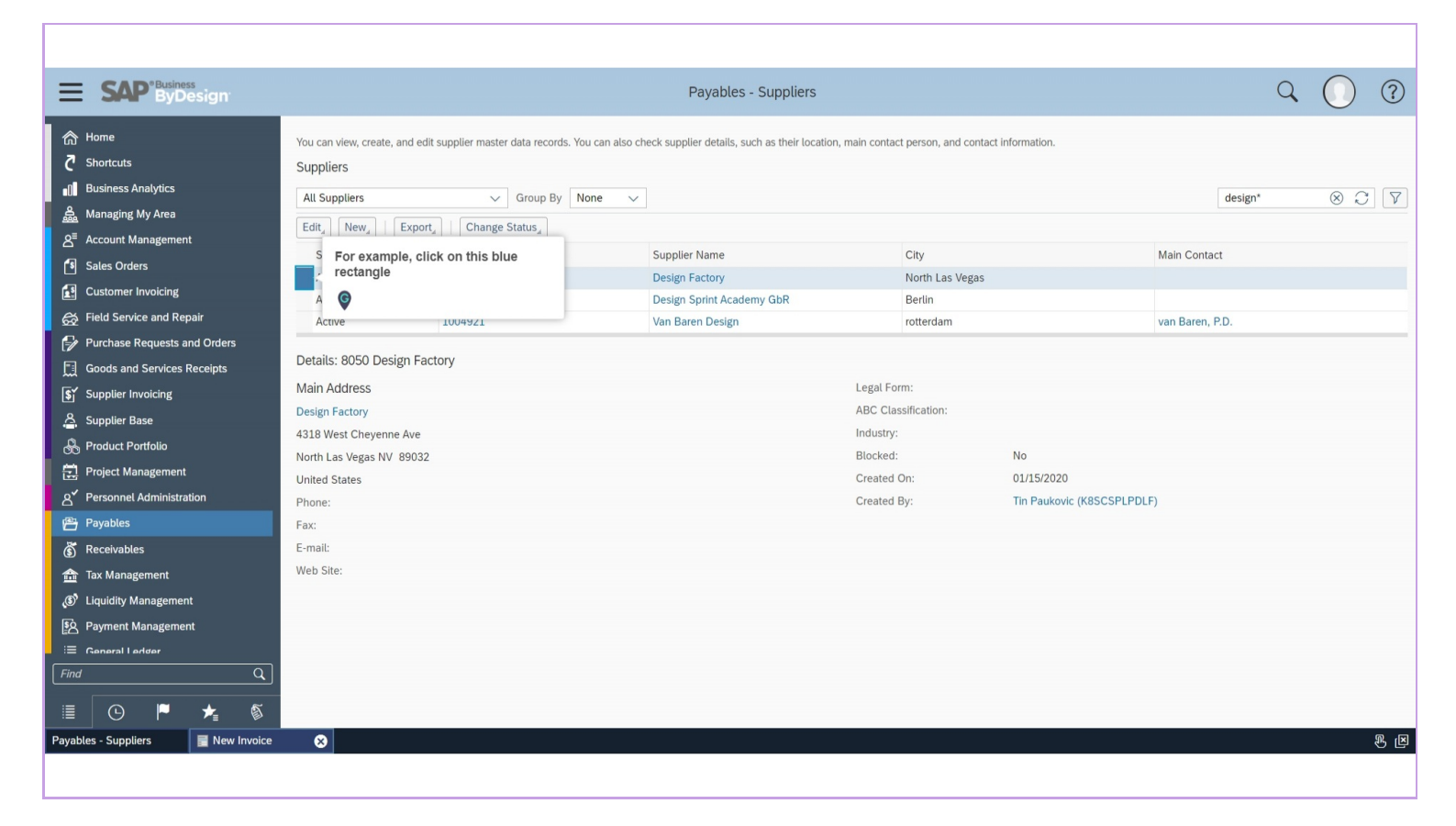

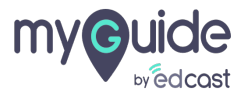

## Click on "Export", an excel file will download in your downloads folder, double click on it

| <b>SAP</b> <sup>*Business</sup><br>ByDesign                                                          |                                                                             |                                                                                                    | Payables - Suppliers                           |                                   |                           |                 | Q | 0     |
|----------------------------------------------------------------------------------------------------|-----------------------------------------------------------------------------|----------------------------------------------------------------------------------------------------|------------------------------------------------|-----------------------------------|---------------------------|-----------------|---|-------|
| Home     Shortcuts     Business Analytics     Managing My Area     A <sup>®</sup> Account Management | You can view, create, and edit su<br>Supptiers Alt Suppliers EditNew Export | pplier master data records. You can also check supp<br>Click on "Export", an excel file will<br>download in your downloads folder,<br>double click on it | lier details, such as their location, main cor | ntact person, and contact in      | iformation.               | design*         |   | 8 C 7 |
| Sales Orders                                                                                         | Status S<br>Active 8<br>Active L                                            | Koo Design<br>PK70NJTN9 Design                                                                                                    | Name<br>ractory<br>Sprint Academy GbR          | City<br>North Las Vegas<br>Berlin |                           | Main Contact    |   |       |
| Field Service and Repair                                                                             | Active 1<br>Details: 8050 Design Factor                                     | 004921 Van Ba                                                                                                    | ren Design                                     | rotterdam                         |                           | van Baren, P.D. |   | _     |
| Supplier Invoicing                                                                                   | Main Address<br>Design Factory                                              |                                                                                                    | Legal<br>ABC (                                 | Form:<br>Classification:          |                           |                 |   |       |
| 🖧 Product Portfolio                                                                                  | 4318 West Cheyenne Ave<br>North Las Vegas NV 89032<br>United States         |                                                                                                    | Indus<br>Block<br>Creat                        | try:<br>æd:<br>ed On:             | No<br>01/15/2020          |                 |   |       |
| e <sup>xy</sup> Personnel Administration<br>Payables                                                 | Phone:<br>Fax:                                                              |                                                                                                    | Creat                                          | ed By:                            | Tin Paukovic (K8SCSPLPDLF | 5)              |   |       |
| Keceivables     Tax Management     S     Liquidity Management                                        | Web Site:                                                                   |                                                                                                    |                                                |                                   |                           |                 |   |       |
| -<br>S Payment Management<br>i≡ General Ledger                                                       | _                                                                           |                                                                                                    |                                                |                                   |                           |                 |   |       |
|                                                                                                    | x<br>x                                                                      |                                                                                                    |                                                |                                   |                           |                 |   |       |
| Payables - Suppliers 🛛 📓 New Invo                                                                    | ice 🛛 😸                                                                     |                                                                                                    |                                                |                                   |                           |                 |   | A B   |

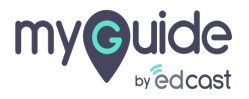

Click on enable edit and you can now edit this excel sheet

| QuickBooks 👯 Adr                                         | min Console 🙀 EdCast Slack<br>(신 ~ 윤 ~ 후                                                                                                    | ADP Trello 🛲<br>ListofSuppliers                                                                  | Charles Schwab 4/ Tr.<br>s_EN (1) - Protected View    | insferWise 🔷 Spark 🌒<br>- 🔎 🧍   | VebEx 💷<br>EdCast Inc | Zoom 🔷 Ji | RA 😡 Wor<br>— D |
|----------------------------------------------------------|----------------------------------------------------------------------------------------------------|--------------------------------------------------------------------------------------------------|-------------------------------------------------------|---------------------------------|-----------------------|-----------|-----------------|
| Home Insert                                              | Draw Page Layout For                                                                                                    | mulas Data Review<br>ain viruses. Unless you need to                                             | view Help A                                           | tected View. Enable Editin      | g                     |           |                 |
| 2<br>Suppliers (A                                        | Click of now equilibrium of the second second secon | on enable edit and yo<br>dit this excel sheet                                                    | u can<br>5                                            | 6                               |                       | 7         |                 |
|                                                          |                                                                                                    |                                                                                                  |                                                       |                                 |                       |           |                 |
| Last Updated On:                                         | 03/13/2020 10:51:28 AM                                                                                                    | Timezone:                                                                                        | PST                                                   |                                 |                       |           |                 |
| Last Updated On:                                         | 03/13/2020 10:51:28 AM<br>Supplier ID                                                                                                    | Timezone:<br>Supplier Name                                                                       | PST                                                   | Main Contact                    |                       |           |                 |
| Last Updated On:<br>Status<br>Active                     | 03/13/2020 10:51:28 AM<br>Supplier ID<br>8050                                                                                                    | Timezone:<br>Supplier Name<br>Design Factory                                                     | PST<br>City<br>North Las Vegas                        | Main Contact                    |                       |           |                 |
| Last Updated On:<br>Status<br>Active<br>Active           | 03/13/2020 10:51:28 AM<br>Supplier ID<br>8050<br>LPK70NJTN9                                                                                                    | Timezone:<br>Supplier Name<br>Design Factory<br>Design Sprint Academy<br>GNB                     | PST<br>City<br>North Las Vegas<br>Berlin              | Main Contact                    |                       |           |                 |
| Last Updated On:<br>Status<br>Active<br>Active<br>Active | 03/13/2020 10:51:28 AM<br>Supplier ID<br>8050<br>LPK70NJTN9<br>1004921                                                                                                    | Timezone:<br>Supplier Name<br>Design Factory<br>Design Sprint Academy<br>GDR<br>Van Baren Design | PST<br>City<br>North Las Vegas<br>Berlin<br>rotterdam | Main Contact<br>van Baren, P.D. |                       |           |                 |

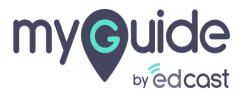

# **Thank You!**

myguide.org

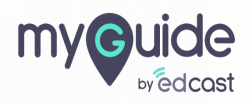